# VOLTAR A AXIS ONLINE

# **Axis Print Servers**

Servidores de impressão multiprotocolo de alto desempenho para praticamente todas as redes

# Guia de Instalação

Rápida

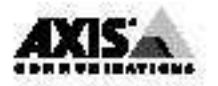

Guia de Instalação rápida 🚎

Este guia cobre os procedimentos de instalação e configuração <u>básica</u> do AXIS 560/660 - *ver nota à esquerda*. Caso precise instruções mais detalhadas, consulte o Manual do Usuário do AXIS 560/660.

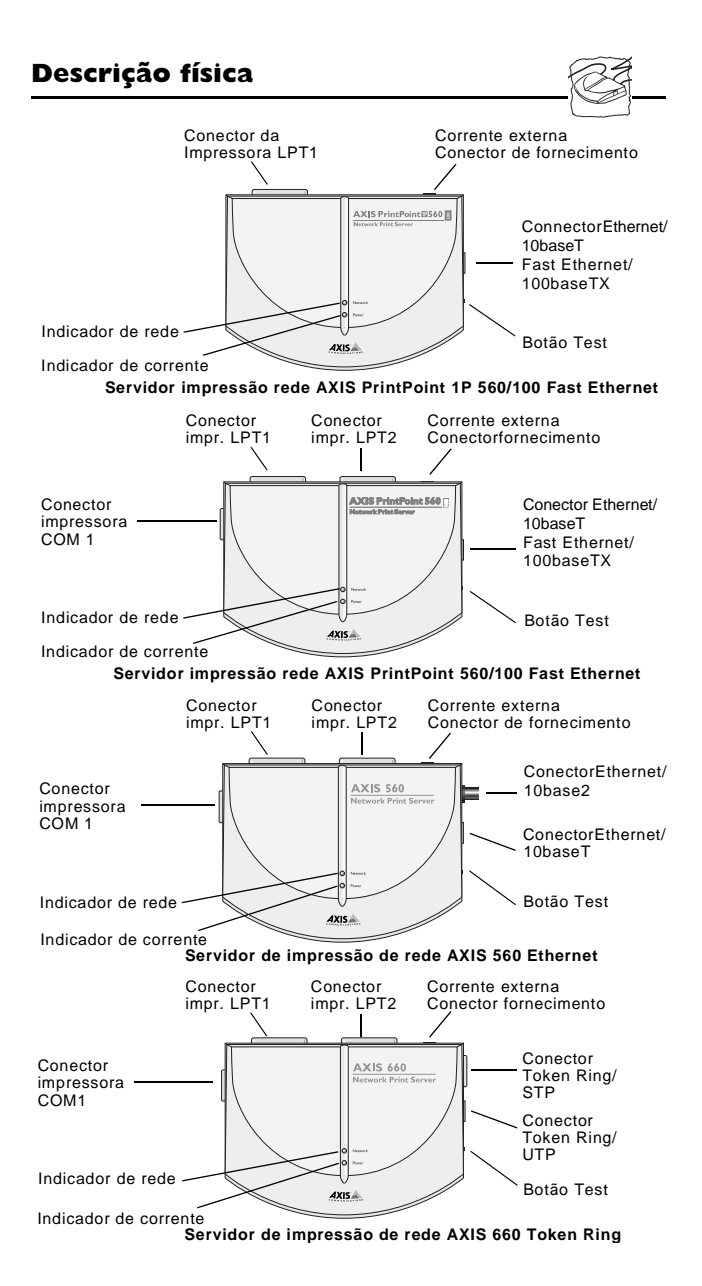

# -2-

#### Nota importante:

A menos que esteja especificamente estabelecido, o AXIS PrintPoint 1P 560/100, AXIS PrintPoint 560/100, AXIS 560, e o AXIS 660 são coletivamente chamados de AXIS 560/660 neste documento. De modo semelhante, o AXIS PrintPoint 1P 560/100, AXIS PrintPoint 560/100 e o AXIS 560 são chamados simplesmente de AXIS 560.

Execute as instruções seguintes, conforme for adequado a seu tipo de rede. Consulte todas as seções relevantes caso pretenda usar o AXIS 560/660 em um ambiente multiprotocolo.

# Instalação do hardware

- Anote o número serial existente na etiqueta do lado inferior do AXIS 560/660. Você precisará usar esse número durante a configuração.
- 2. Desligue a impressora. Remova o cabo de fornecimento de corrente do AXIS 560/660.
- Usando um cabo de impressora padrão, conecte a impressora em uma das portas de impressora do AXIS 560/660, LPT1, LPT2\* ou COM1\*.

\*Não suportada no modelo AXIS PrintPoint 1P 560/100.

- Conecte o AXIS 560/660 à rede usando um cabo Fast Ethernet, Ethernet ou Token Ring apropriado.
   Para detalhes sobre cablagem específica, consulte o Manual do Usuário.
- 5. *Somente para o modelo AXIS 660*: Regule o comutador Ring Speed para 4 ou 16, conforme for apropriado para sua rede Token Ring.
- 6. Ligue a impressora. Conecte o cabo de fornecimento de corrente AXIS 560/660.
- Cheque se o indicador de rede está piscando. Para checar as conexões, imprima uma Test Page pressionando o botão Test.

# NetWare

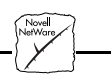

Seguindo as instruções detalhadas abaixo, instale seu AXIS 560/660 com o Assistrnte de instalação AXIS NetPilot<sup>™</sup> fornecido no disquete AXIS Utilities. Note que o software do AXIS NetPilot<sup>™</sup> requer uma plataforma Windows que use NetWare ou NetBIOS/NetBEUI.

 Carregue o software do AXIS NetPilot<sup>™</sup> seguindo as instruções contidas na etiqueta do disquete AXIS Utilities. Após ter carregado o software, clique duas vezes o ícone AXIS NetPilot<sup>™</sup>. 2. O AXIS NetPilot<sup>™</sup> procura então na rede os servidores de impressão de rede Axis que não foram instalados e que o AXIS 560/660 determinará subseqüentemente como New Axis Unit. Selecione seu AXIS 560/660 no conteúdo de 'New Axis Units' e em seguida clique o ícone Install. O Assistente de instalação guiará você através da instalação básica.

Caso precise ajuda com qualquer das operações, clique o ícone Help e siga as instruções fornecidas na respectiva janela.

### Para configurar filas de espera de impressão:

- 1. Selecione o servidor de impressão de rede a ser configurado, clicando o ícone respectivo.
- 2. Escolha Network no menu Setup.
- 3. Uma nova janela se abre permitindo a você criar filas de espera de impressão, conectar o AXIS 560/660 em filas de espera de impressão e selecionar o modo de operação Print Server ou Remote Printer para cada impressora.

#### Para configurar os parâmetros de operação avançada:

- 1. Selecione o servidor de impressão de rede a ser configurado, clicando o ícone respectivo.
- 2. Escolha Properties no menu Setup.
- Um conjunto de páginas de propriedades se abre, permitindo a você detalhar o modo de operação Print Server e Remote Printer. Poderá igualmente ativar os tipos de frame a serem usados.

A configuração está agora completada e você pode fechar o AXIS NetPilot<sup>™</sup>. Abra um aplicativo do Windows, por exemplo, Microsoft Word, e depois selecione Print... para se certificar da sua impressora aparecer como impressora padrão. Faça um teste de impressão para verificar se o AXIS 560/660 está funcionando corretamente.

# UNIX

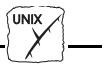

Note que os privilégios de raiz do UNIX ou os privilégios de administrador em um servidor Windows NT são requeridos para este procedimento de configuração.

- 1. Peça um endereçoInternet não usado ao Administrador da rede e escolha um nome único para o AXIS 560/660.
- 2. Acrescente seu endereço e nome host do AXIS 560/660 IP na tabela host do sistema, adicionando a seguinte linha no arquivo /etc/hosts: <endereço internet> <nome host>

Exemplo: 192.36.253.96 salesdept

3. Atualize os bancos de dados de seus apelidos (YP/NIS).

 Execute os seguintes comandos para transferir o endereço Internet e verifique se a comunicação Internet está correta:

```
Servidores de impressão Ethernet AXIS 560:
arp -s <nome host> <endereço de nó> temp
ping <nome host>
Exemplo para Ethernet:
    arp -s salesdept 00:40:8c:10:00:86 temp
    ping salesdept
Servidor de impressão Token Ring AXIS 660:
    arp -s 802.5 <nome host> <endereço de nó> temp
ping <nome host>
Exemplo para Token Ring:
    arp -s 802.5 salesdept 00:02:31:48:00:61 temp
```

 Inicie a sessão no AXIS 560/660 e carregue o script *axinstall*: Exemplo: (as entradas do usuário aparecem em negrito)

```
> ftp salesdept
Name (salesdept:thomas): root
Password: pass (invisível)
ftp> get axinstall
ftp> bye
```

6. Execute o script:

```
sh axinstall↓
```

ping salesdept

As direções exibidas na tela guiarão você através da instalação de LPD, FTP ou PROS em seu sistema UNIX.

A configuração UNIX está agora completada.

Notas:

- O endereço do nó se baseia no número serial do AXIS 560/660 mas poderá, opcionalmente, ser um endereço administrado localmente.
- Alternativamente, você poderá usar os comandos RARP, BOOTP ou DHCP para definir o endereço Internet. Para maiores detalhes, consulte a seção 7 do Manual do Usuário.

# Macintosh

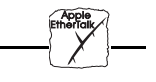

O AXIS 660 não suporta o Apple TokenTalk.

Abra a janela Chooser selecionando Chooser no menu Apple. Siga estes passos para escolher uma impressora:

- 1. Clique o ícone LaserWriter (ou LaserWriter 8.0).
- 2. Se a sua rede tem mais de uma zona, clique o nome da zona predefinida.
- Clique o nome da impressora que deseja. O nome da impressora predefinida é exibido como: AXIS<nnnnn>\_<port>, onde <nnnnn> são os últimos seis dígitos do número serial e <port> é LPT1, LPT2\* ou COM1\* respectivamente.
   \*Não suportada no modelo AXIS PrintPoint 1P 560/100.

- 4. Somente para o driver de impressora LaserWriter 8.0: Clique Setup... e depois Select Auto Setup. Se a impressora, tal como o servidor da impressora, suporta impressão bidirecional, a instalação será então executada automaticamente. Caso contrário, o sistema pedirá a você para selecionar um arquivoPPD correspondente à impressora e depois para clicar OK.
- 5. Clique a caixa de fechamento. Isso completa a configuração.

Repita este procedimento para cada Macintosh que esteja usando o AXIS 560.

# Windows

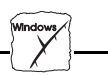

Fornecido no disquete AXIS Utilities, o AXIS Print Monitor deverá ser usado para impressão de rede em ambientes Windows 95 e Windows NT . Ele permite que os servidores de impressão de rede AXIS sejam conectados do mesmo modo simples que uma porta de impressora local e, uma vez instalado, é automaticamente inicializado após o arranque do sistema.

O AXIS Print Utility para Windows é igualmente fornecido no disquete AXIS Utilities e é a ferramenta para a impressão de rede em ambientes Windows for Workgroups e Windows 3.1.

Siga as instruções contidas na etiqueta do disquete AXIS Utilities para instalar a ferramenta de impressão apropriada para seu ambiente.

# Windows 95 e NT

O AXIS Print Monitor precisa ser instalado em cada estação de trabalho que execute impressão par-a-par. Uma vez instalado, o AXIS Print Monitor permitirá então aos usuários acessar todas as impressoras de rede, como fariam se elas estivessem conectadas diretamente em suas estações de trabalho.

## Impressão par-a-par:

Apesar da caixa de diálogo do usuário do AXIS Print Monitor variar ligeiramente dependendo da plataforma que você está usando, Windows 95 ou Windows NT, a funcionalidade das duas variantes será exatamente a mesma. Siga o procedimento abaixo para instalar portas de impressora Axis:

- 1. Para inicializar o Assistente Add Printer, selecione Settings -Printers no menu Start e clique duas vezes o ícone Add Printer.
- Após clicar Next> na primeira caixa de diálogo, o Assistente pede para você selecionar entre Local Printer/My Computer (Windows 95/ NT) e Network Printer. Selecione Local Printer/My Computer.
- 3. Escolha um driver de impressora apropriado para sua impressora na lista de fabricantes e modelos exibida. Clique Next>.

- Selecione a porta AXIS 560/660 a ser instalada. As portas aparecem como <name>.LP1, <name>.LP2\* e <name>.CM1\*, onde <name> é AX seguido dos últimos seis dígitos do número serial do AXIS 560/660. Por exemplo: AX560B35.
   \*Não suportada no modelo AXIS PrintPoint 1P 560/100.
- Clique o botão Configure Port e escolha quando deverão ser exibidas mensagens pop-up da caixa de diálogo Configure AXIS Printer Ports. Marque as caixas apropriadas e em seguida clique Next>.
- 6. Entre um nome apropriado para sua impressora e clique Next>
- 7. Escolha se pretende criar uma Test Page e depois clique Finish.

#### Impressão cliente-servidor:

O AXIS Print Monitor não é necessário nas plataformas de cliente para impressão cliente-servidor.

# Windows 3.1 e Windows for Workgroups

Todos os usuários do Windows 3.1 e do Windows for Workgroups que requerem acesso a uma impressora de rede no modo par-a-par, precisam instalar o AXIS Print Utility para Windows em suas estações de trabalho.

#### Impressão cliente-servidor:

Este método de impressão se adapta a grandes redes e requer somente que um usuário instale o software do AXIS Print Utility para Windows em sua estação de trabalho. O procedimento de setup está descrito abaixo:

- 1. Instale o AXIS Print Utility para Windows no servidor de arquivo.
- 2. Instale seu AXIS 560/660 a partir do servidor de arquivo como descrito na seção de impressão par-a-par abaixo, mas adicionalmente selecione a caixa Share da sua impressora.

Suas impressoras compartilhadas poderão agora ser usadas por todos os clientes Windows e assim você não precisa instalar o AXIS Print Utility nos clientes .

#### Nota importante:

A configuração do servidor descrita acima deverá ser executada somente em uma estação de trabalho do Windows for Workgroups.

#### Impressão par-a-par:

Este método de impressão não requer um servidor de arquivo e é recomendado para redes menores. Siga estes passos para instalar seu AXIS 560/660 para impressão par-a-par em uma estação de trabalho do Windows for Workgroups ou Windows 3.1:

- 1. Clique duas vezes o ícone AXIS Print Utility.
- 2. No menu Port, clique Add.

3. Na lista NPS Port, selecione a porta AXIS 560/660 a ser instalada.

As portas aparecem como <name>.LP1, <name>.LP2\* e <name>.CM1\*, onde <name> é AX seguido dos últimos seis dígitos do número serial do AXIS 560/660. Por exemplo: AX560B35.LP1

Note que este nome alfanumérico será substituído por qualquer novo nome dado ao AXIS 560/660 quando se usa o AXIS NetPilot™.

\*Não suportada no modelo AXIS PrintPoint 1P 560/100.

- 4. Aceite ou altere o nome sugerido para a porta do Windows e escreva quaisquer comentários no campo Description. Anote o nome da porta do Windows porque irá usá-lo mais tarde. Clique OK para instalar a porta do Windows.
- 5. No menu Port, clique Connect para exibir a caixa de diálogo Windows Printers.
- 6. Selecione um driver de impressora na lista Installed Printers ou clique Add>> para instalar um novo driver. Clique Connect...
- Selecione o nome da porta do Windows definido no passo 4 acima e que agora deverá se encontrar na parte inferior da lista Ports.
- 8. Clique OK para fechar a caixa de diálogo Connect e clique Close para fechar Printers.

A instalação está completada e você pode agora imprimir através de seu AXIS 560/660.

### Notas importantes:

- O Windows 3.1 requer a instalação de suporte de rede, como software LAN Server ou LAN Manager Workstation, a fim de redirigir uma porta de impressora local para um dispositivo de rede.
- O AXIS Print Utility para Windows deverá estar sendo executado quando você imprimir a partir do AXIS 560/660. Recomendamos que copie o ícone do AXIS Print Utility para seu arquivo StartUp.

# **Clientes Windows usando LANtastic**

A partir de qualquer cliente Windows, o AXIS 560/660 poderá igualmente ser usado para impressão de rede em ambientes LANtastic. A sua escolha do software do utilitário Axis deverá se guiar pelo tipo de cliente Windows que está sendo usado. Simplesmente, consulte acima a seção apropriada do Windows para o seu cliente. Verifique se seu cliente LANtastic está executando o NetBIOS/NetBEUI. Primeiro, verifique se o protocolo NetBEUI está ativo. Se necessário, use MPTS/LAPS (LAN Server) ou SETUP (LAN Manager) para o ativar.

OS/2

Carregue o AXIS Print Utility para OS/2 e instale seu AXIS 560/660:

- 1. Introduza o disquete Print Utilities para OS/2 disk em sua unidade de disquetes e abra uma janela do OS/2. Execute o programa install.exe.
- Enquanto o AXIS Print Utility está sendo executado, instale seu AXIS 560/660 clicando Install. As portas aparecem como <name>.LP1, <name>.LP2\* e <name>.CM1\*, onde <name> é AX seguido dos últimos seis dígitos do número serial do AXIS 560/660. Por exemplo: AX560B35.LP1. Note que este nome alfanumérico será substituído por qualquer novo nome dado ao AXIS 560/660 quando se está usando o AXIS NetPilot<sup>™</sup>.
   \*Não suportada no modelo AXIS PrintPoint 1P 560/100.
- 3. Selecione as portas que deseja instalar e em seguida clique Install.

Repita este procedimento para cada servidor que está usando o AXIS 560/660.

## Criar uma fila de espera de impressão (OS/2 versão 1.x):

- 1. Clique duas vezes o ícone Print Manager, clique Setup e em seguida selecione Printers...
- 2. Clique Add para criar uma definição de nova impressora e em seguida escreva um nome da sua escolha no campo Name.
- 3. Selecione \PIPE\<name>.LP1 ou \PIPE\<name>.LP2 na lista Device e em seguida selecione um driver de impressora apropriado à sua impressora.
- 4. Clique Add e depois clique OK para confirmar a definição da impressora.
- 5. Clique Setup e depois selecioneQueues...
- 6. Clique Add para criar uma fila de espera de impressão. Escreva um nome no campo Name.
- 7. Clique Add e depois clique OK para confirmar a definição da fila de espera.

# Criar uma fila de espera de impressão (OS/2 versão 2.x e superior):

- 1. Clique duas vezes a pasta Templates e então arraste o ícone Printer para o grupo Workplace (ou para uma pasta) mantendo pressionado o botão direito do mouse.
- 2. Escreva um nome da sua escolha no campo Name.
- 3. Selecione \PIPE\<name>.LP1 ou \PIPE\<name>.LP2 na lista Port e selecione um driver de impressora apropriado à sua impressora na lista Standard Printer.
- 4. Clique OK para confirmar a definição da impressora.

### Compartilhando a fila de espera de impressão:

Abra uma janela do OS/2 e execute o seguinte comando: NET SHARE queue\_name /PRINT, onde queue\_name é o nome da fila de espera a ser criada.

#### Nota importante:

 O AXIS Print Utility para OS/2 deverá estar sendo executado quando você imprimir a partir do AXIS 560/660.
 Recomendamos que copie o ícone do AXIS Print Utility para seu arquivo StartUp.

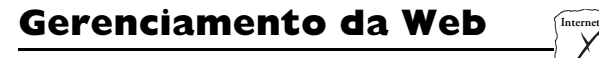

Após ter definido o endereço Internet e o nome Host no AXIS 560/660, como descrito na seção doUNIX deste documento, você poderá então acessar seu AXIS 560/660 a partir de qualquer localizador padrão da Web. Para tal, simplesmente entre o endereço Internet do AXIS 560/660 como um URL em seu localizador, da seguinte forma:

```
http://192.36.253.96, ou
http://salesdept
```

A Home Page do AXIS 560/660 será agora exibida em seu localizador, onde você tem prontamente disponíveis ligações aos serviços de Configuration, Management, Status, Account e Help do AXIS 560/660. Copyright © Axis Communications AB, 1995-1997

China (Escritório de Pequim) Axis Communications Ltd. Beijing Office Telefone: +86 - 10 6510 2705/6/7/8, Fax: +86 - 10 6510 2703 Email: axisbj@public3.bta.net.cn China (Escritório de Shanghai) Axis Communications Ltd. Shanghai Office Telefone: +86 - 21 6445 4522, Fax: +86 - 21 6445 4757 Email: axissh@npc.haplink.co.cn Inglaterra Axis Communications (UK) Ltd Telefone: +44 1753 714310, Fax: +44 1753 540990 Email: info.uk@axis.com Franca Axis Communications SA Telefone: +33 1 49 69 15 50, Fax: +33 1 49 69 15 59 Email: info@fr.axis.com Hong Kong Axis Communications Ltd Telefone: +852 2836 0813, Fax: +852 2573 5935 Email: info@axis.com.hk Japão Axis Communications K.K. Telefone: +81 3 3663 8801, Fax: +81 3 3663 8802 Email: info@axiscom.co.jp, URL: http://www.axiscom.co.jp/ Singapura Axis Communications Pte Ltd Telefone: +65 250 8077, Fax: +65 352 1655 Email: info@axis.com.sg Suécia Axis Communications AB Telefone: +46 46 270 18 00, Fax: +46 46 13 61 30 Email: info@axis.com, URL: http://www.axis.com/ EUA Axis Communications Inc. Telefone: 1-800-444-AXIS, (617) 938-1188 Fax: (617) 938-6161 Email: info@axisinc.com, URL: http://www.axisinc.com/

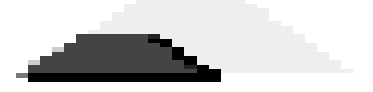